## COMO VINCULAR/DESVINCULAR ALUNO ÀS VAGAS DE UM PROJETO

Por: Diogo César

**Cilésio Borges** 

**Passo 1:** Entrando em <u>https://www.portal.prograd.ufu.br/</u> realize seu login clicando na parte superior direita da página.

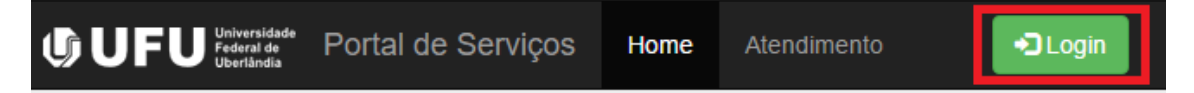

Após, será pedido seu CPF ou E-mail. Digite um deles e então selecione seu perfil de orientador para enfim digitar sua senha.

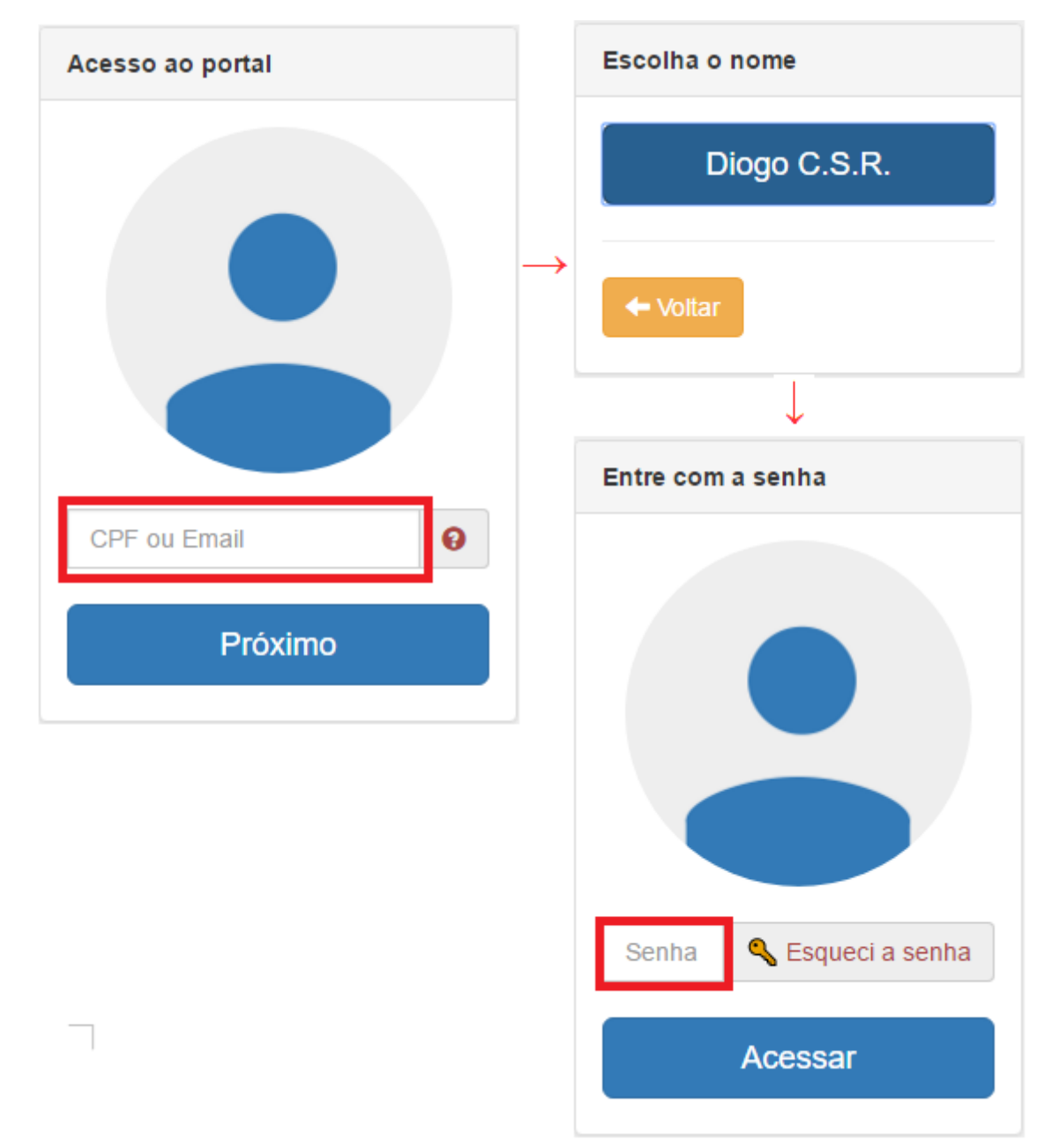

Passo 2: Clique em "Programa de Bolsas de Graduação e PBEP".

| Portal de Serviços                     |                       |
|----------------------------------------|-----------------------|
| Bem-Vindo.                             |                       |
| Servidor Público                       |                       |
| ➡ 11221GIN032 - Técnico Administrativo |                       |
| Programa de Bolsas de Graduação e PBEP | Portal Administrativo |
|                                        |                       |

**Passo 3:** Clique em "PBG DIREN XX/YYYY", sendo XX o edital e YYYY o ano de lançamento do mesmo.

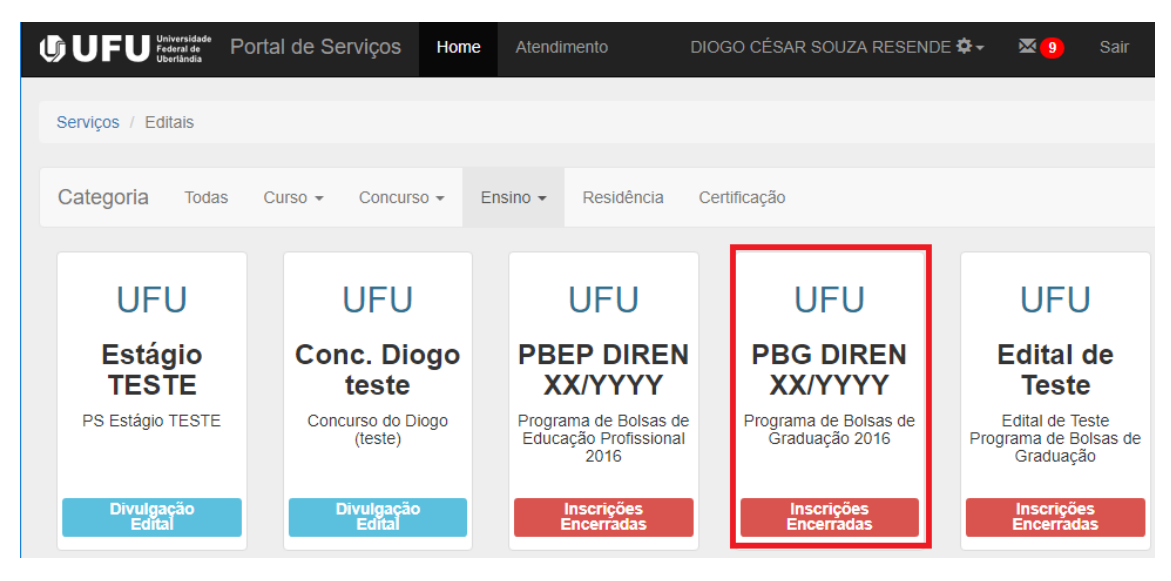

## Passo 4: Clique em "MEU PROJETO".

| <b>UFU</b><br>Universidade<br>Federal de<br>Uberlândia                                                                        | Portal de Serviços                                                                                                    | Home                                                        | Atendimento                                                                             | DIOGO CÉSAR SOUZA RESENDE 🛱                                                                                                    | - 🛛                    |          |
|----------------------------------------------------------------------------------------------------|----------------------------------------------------------------------------------------------------|-------------------------------------------------------------|-----------------------------------------------------------------------------------------|----------------------------------------------------------------------------------------------------|------------------------|----------|
| Serviços / Editais /                                                                                                    | Cronograma                                                                                                    |                                                             |                                                                                         |                                                                                                    |                        |          |
| Edital 01/2016 - P<br>Programa de Bols<br>A Pró-Reitoria de C<br>abertas as inscriçõ<br>edição terá vigênci<br>Compartilhar 0 | rograma de Bolsas de Gri<br>nas de Graduação 2016<br>Braduação – PROGRAD, pi<br>es do processo seletivo de<br>a no periodo de 01 de sete | aduação<br>or meio da<br>projetos pa<br>embro de 2<br>DJETO | Diretoria de Ensino – DIREN<br>ara o Programa de Bolsas d<br>016 a 30 de junho de 2017. | PBG DIREN 01/2016<br>I, faz saber aos interessados – Professores e Técnicos Administrativos –<br>e Graduação, instituído pela Resolução nº 08/2010, do Conselho de Gra | que serão<br>Juação. E | o<br>sta |

**Passo 5:** Após entrar no MEU PROJETO (tela: "acompanhamento"), vá na opção "Controlar Orientandos" e clique no botão azul.

| Programa de Bolsas de Graduação YYYY |                                                     |  |  |
|--------------------------------------|-----------------------------------------------------|--|--|
| Título Projeto                       | Projeto Exemplo C                                   |  |  |
| Subprograma                          | Subprograma Experiência Institucional               |  |  |
| Área                                 | Ciências Exatas e da Terra                          |  |  |
| Unidade Organizacional               | Pró-reitoria de Graduação                           |  |  |
| Nº Orientandos                       | 2                                                   |  |  |
| Situação                             | Inscrito                                            |  |  |
| Controlar Orientandos                | Seleção, cadastro e substituição<br>dos orientandos |  |  |

**Passo 6:** Na tela "cadastrar\_orientandos", selecione o projeto a ser feito o controle de vagas.

| L | Listar Vagas        |   |
|---|---------------------|---|
|   |                     |   |
|   | Selecione o Projeto | • |
|   | Selecione o Projeto |   |
|   | Projeto Exemplo C   |   |
|   | Projeto Exemplo A   |   |
| 1 | Projeto Exemplo B   |   |

**Passo 7:** Para desvincular um aluno a uma vaga, digite a data de encerramento e clique no botão vermelho. Por padrão, esta data é especificada como o dia de hoje.

| Listar Vagas              |         |                                                                                                    |                                      |             |
|---------------------------|---------|----------------------------------------------------------------------------------------------------|--------------------------------------|-------------|
|                           | Projeto | Exemplo A                                                                                          |                                      | •           |
| Vaga 17<br>(Sem Remuneraç | ;ão)    | Nome: Cilésio Borges da Silva<br>Júnior<br>Matricula: 11211EEL002<br>Data de Inscrição: 01/04/2017 | Encerrar participação:<br>09/05/2017 | O Histórico |
| Vaga 18<br>(R\$400,00)    |         | Q                                                                                                  |                                      | O Histórico |

Passo 8: Será aberto um alerta de confirmação. Clique em "OK".

| Tem certeza de que deseja encerrar a participação do aluno? |    |          |  |
|-------------------------------------------------------------|----|----------|--|
|                                                             | ок | Cancelar |  |
|                                                             |    |          |  |

Com isso a vaga estará disponível para vínculo de outro estudante.

**Passo 9:** Para vincular um estudante à mesma vaga, digite o número de matrícula correspondente ao mesmo e clique em pesquisar (1). A página mostrará automaticamente o nome do aluno (2). Em seguida, digite a data de inscrição na qual ele será vinculado e clique no botão verde(3). Por padrão, esta data é especificada como o dia de hoje.

| Listar Vagas              |                                             |                               |
|---------------------------|---------------------------------------------|-------------------------------|
|                           | Projeto Exemplo A                           | ¥                             |
| Vaga 17<br>(Sem Remuneraç | 1 2<br>11111AAA111 Q Nome: Raniel Aureliano | Mendonça Data de Inscrição: 3 |

## **Observações:**

A data de inscrição especificada deve atender aos seguintes requisitos:

- não entrar em conflito com nenhum registro. Isto é, em caso de substituição, a data de início do(a) estudante que está sendo incluído(a) deve ser posterior (não pode ser igual) à data de encerramento da participação do(a) estudante que foi desvinculado(a). (Clique em "Histórico" para consulta);

- estar entre o dia 1 e 12 do mês vigente, caso a folha de pagamento ainda não tenha sido fechada; ou

- estar entre o dia 1 e 12 do mês subsequente caso a folha do mês vigente já tenha sido fechada.

Além disso, a data de encerramento não pode ser anterior à data de início da participação do(a) estudante.

O botão azul "Histórico" exibe alunos que já estiveram ou estão vinculados àquela determinada vaga.